## SSENT<sup>®</sup>

## **ESSENT USER TIP SHEET** Ice Mortgage Technology's Encompass Partner Connect® (EPC)

## **New Coverage Activation in Encompass EPC**

| Ener         | ompass ( PPERC ) LOS                                          |                           |                               |        |                                |                             |                                |                                     |                      |                                                |                  |                           |
|--------------|---------------------------------------------------------------|---------------------------|-------------------------------|--------|--------------------------------|-----------------------------|--------------------------------|-------------------------------------|----------------------|------------------------------------------------|------------------|---------------------------|
|              | 6                                                             |                           |                               |        |                                |                             |                                |                                     |                      |                                                |                  | - 0 <b>b</b> X            |
| < 800<br>Mal | Anter Sala Anter Anter<br>March Manager                       | gos 18, 1929              | \$250,000,00<br>Approximation | 4.000% | · Naturdard                    | No Last Program<br>Unit Tes | \$300,000,00<br>Pathiau filiai | \$190,000.00<br>Text Loss Arount    | 21066/21064          | 95.000 / 95.000 / 95.000<br>274 / 0274 - 10279 | Reptrace<br>Test | In Dong Date              |
| м            | lortgage Insurance Center                                     | Active On                 | der -                         |        |                                |                             |                                |                                     |                      |                                                |                  | Section -                 |
| - 04         | der # 2294753                                                 |                           |                               |        |                                |                             |                                |                                     |                      |                                                |                  | ENDINT OFERE CHECK ENDING |
|              |                                                               | 1.00046410                | noene                         |        |                                |                             |                                |                                     |                      |                                                |                  | ESSENT'                   |
|              | 🛞 Late shared as \$196.0104 CBA here to activate concepts + [ |                           |                               |        |                                |                             |                                |                                     |                      |                                                |                  |                           |
|              | Order Status: Approved                                        |                           |                               |        | ACTIVE ORDER                   |                             |                                | orted Rates                         | 8                    |                                                |                  |                           |
|              | Terr<br>Delegated                                             | Print                     |                               |        | Cellor Dato<br>(%%) (0124-02-4 |                             |                                |                                     |                      | Percent %                                      | Amount           | Densities                 |
|              | Duman Departs Dan                                             | Partie                    | on at Change                  |        | Part By                        |                             | and a                          | Promium at Closing                  |                      | a process                                      | 81.01            | 1 Wordta                  |
|              | Reform Classes                                                | here                      | a Dates                       |        | Product Description            | -                           | Tyu .                          | horsed                              |                      | 0.3101/04                                      | #11.07           | CO Manto                  |
|              | Nat Behandalite<br>Cartification (Sale<br>05/96/2022          | Earnals<br>Freeman<br>Net | er.Fransd                     |        | Burrows Paid Munitity          |                             | 1.00                           | Segurand Cir.<br>(2024 + 62142 (Mrs | ly Mahimu Ehristapal | labora Chercipal                               |                  | and served.               |
|              | Bass                                                          |                           |                               |        |                                |                             |                                |                                     |                      |                                                |                  |                           |
|              |                                                               |                           |                               |        |                                |                             |                                |                                     |                      |                                                |                  |                           |

## Steps for Activating a loan in EPC:

MM/DI 04/03/20 MARC MARC R RESUBMIT ORDER CHECK STATUS ESSENT Click here to activate coverage → Activate Coverage

| 6      | Success 3                                            |                                                                       |                             |
|--------|------------------------------------------------------|-----------------------------------------------------------------------|-----------------------------|
|        | Activation Response Received                         |                                                                       |                             |
| 9      | Mortgage Insurance Center: Order Summary 🔗           |                                                                       | Q: Allow Order              |
|        | Order #: 2325371                                     |                                                                       | RESUBMIT ORDER CHECK STATUS |
| 0<br>4 | OVERVIEW DOCUMENTS RECEIVED (1) DOCUMENT UPLOADS (0) |                                                                       | 🔅 ESSENT                    |
|        | Coverage Activated                                   | Activation Date Messages<br>04/03/2024 Thank you for choosing Essent! |                             |
|        | Order Status: Approved                               | ACTIVE ORDER Imported Rates                                           |                             |

Encompass Partner Connect® is a registered trademark of ICE Mortgage Technology.

Mortgage Insurance provided by Essent Guaranty, Inc.

© 2024 Essent Guaranty, Inc., All rights reserved. | Two Radnor Corporate Center, 100 Matsonford Road, Radnor, PA 19087 | essent.us EGI-6200.102 (04/24)

A new Coverage Activation panel has been added to the Order Summary page. When you select the Activate Coverage button and the event completes, the Order Summary page updates with new activation information such as activation status, an activation message from the MI provider, and the activation date and time.

Activation is available when:

- Loan has closing date ≤ current date
- · Order in view has had fees imported to the loan
- To activate a loan in EPC, a closing date must be entered 1. (Closing Date field is on the Closing Disclosure Page 1 screen) - closing date must be < today's date.
- Go to Services and click MI Center and the Active order 2. will show a button to activate coverage.
- 3. After clicking the Activate Coverage button a Success message will appear. This will display for about 5 seconds.
- 4. Order Summary screen reflects Coverage Activated.